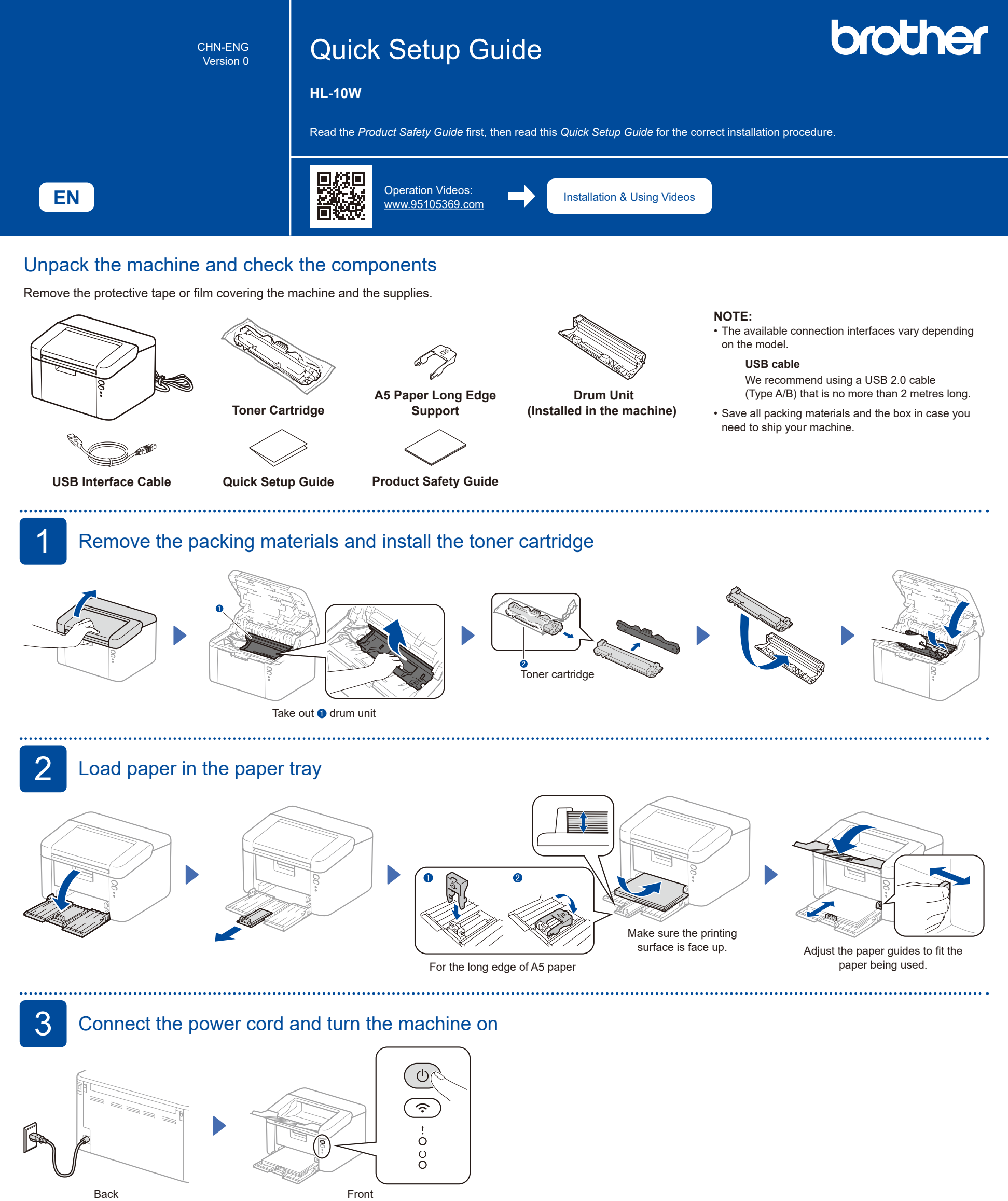

| I Printer LED Indications Blinking: ┿ or ★ ON: ● |   |           |                         |                     |                            |                     |                |                |            |                               |  |
|--------------------------------------------------|---|-----------|-------------------------|---------------------|----------------------------|---------------------|----------------|----------------|------------|-------------------------------|--|
| <br>                                             |   | Power Off | Ready<br>Data Remaining | Sleep<br>Deep Sleep | Warming Up<br>Cooling Down | Receiving Data      | Toner Low      | Replace Toner  | Paper Jam  | Drum End Soon<br>Replace Drum |  |
| I<br>I                                           | ! | 0         | 0                       | 0                   | 0                          | 0                   | - <del>\</del> | - <del>\</del> | - <b>\</b> | <b>\</b>                      |  |
| I<br>I                                           | O | 0         | •                       | •                   | *                          | *                   | •              | 0              | 0          | •                             |  |
| Т                                                |   |           |                         | Dimmed              | 1 second interval          | 0.5 second interval |                |                |            |                               |  |

## Connect your computer or mobile device to your machine

Follow these steps to complete the setup using one of the connection types available on your machine.

You can also print directly from your mobile devices using AirPrint or Mopria<sup>™</sup> Print Service. For more information, see the Online User's Guide.

.....

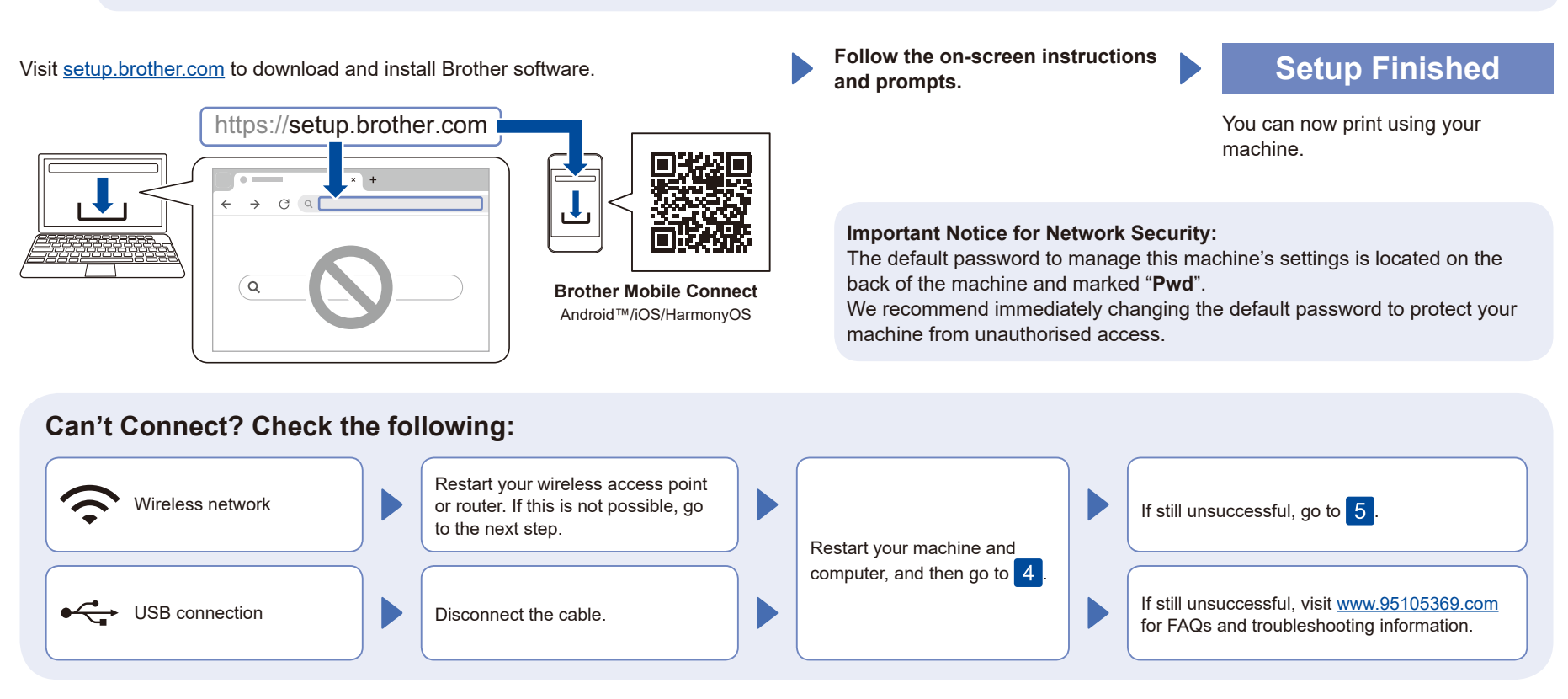

5

6

 $\Delta$ 

## Manual wireless setup

If the wireless setup is unsuccessful, set up the connection manually.

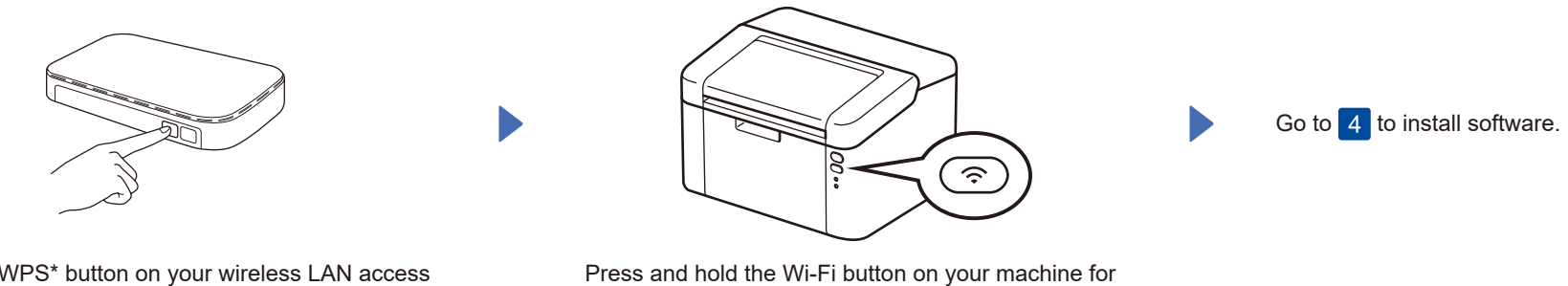

connected.

and repeat 5

about 2 seconds. The Wi-Fi button will light up when

If the setup is unsuccessful, restart your Brother

If still unsuccessful, visit www.95105369.com.

machine and your wireless access point or router,

Press the WPS\* button on your wireless LAN access point or router.

\* WPS (Wi-Fi Protected Setup) mode is a feature used to simplify the connection between wireless routers and devices. When using WPS, there is no need to manually enter a long password; simply press the button to connect to the Wi-Fi network. Operate according to the actual situation, since the name of the WPS button may vary depending on the router.

Charge printable pages

## .....

- 1. When the connection is complete, the home screen of Brother Mobile Connect, as shown on the right, will display your device name.
- 2. Click 云充功能设置 on the home page.
- 3. Follow the screen to activate, and add the administrator account. Click the **Start wechat mini program** button or scan the QR code to start the **Brother Cloud Charge** wechat mini program.
- **4.** Use the **Brother Cloud Charge** we chat mini program to charge printable pages.

## Setup Complete

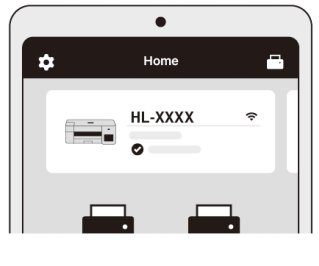

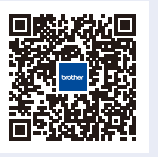

2